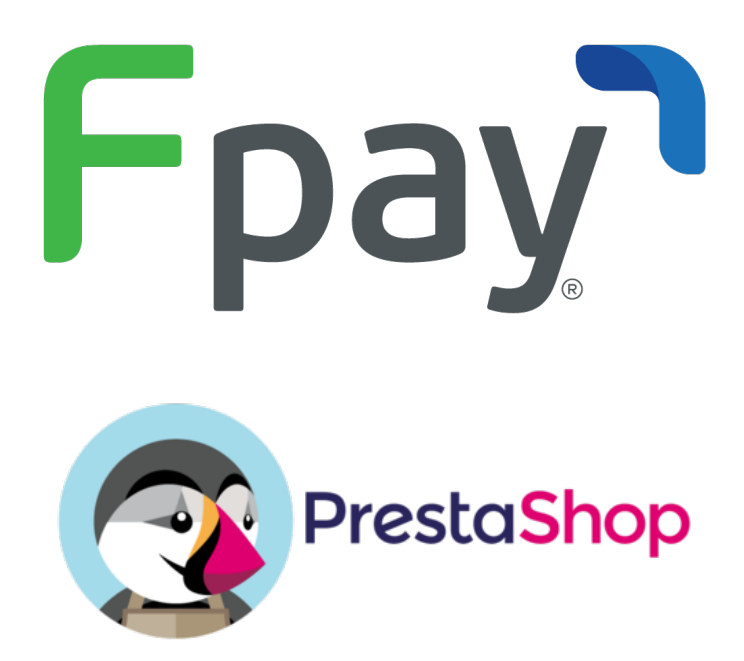

# Manual plugin Fpay para Prestashop

Plugin versión 2.0.0

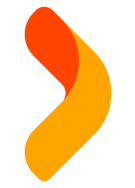

Manual versión 2.1

# **Resumen**

## Funcionalidades

- Pago vía web checkout con código QR.
- Reembolso de ventas.
- Notas de orden automáticas.

# Versiones Plugin

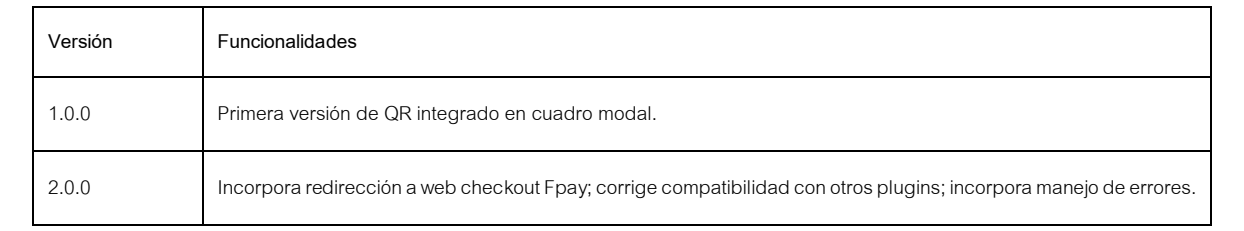

# Versiones Documentación:

| Versión | Autor                | Mes / Año       |
|---------|----------------------|-----------------|
| 1.0     | Sebastián Valenzuela | Marzo 2022      |
| 2.0     | Juan Pablo Madariaga | Agosto 2022     |
| 2.1     | Sebastián Valenzuela | Septiembre 2022 |

# <u>Contenido</u>

| RESUMEN                                     | 2  |
|---------------------------------------------|----|
| FUNCIONALIDADES                             | 2  |
| VERSIONES PLUGIN                            |    |
| VERSIONES DOCUMENTACIÓN:                    | 2  |
| CONTENIDO                                   |    |
| REQUISITOS                                  | 5  |
| REQUISITOS TÉCNICOS                         |    |
| REQUISITOS ADMINISTRATIVOS                  | 5  |
| ACTUALIZACIÓN DE PLUGIN                     | 5  |
| INSTALACIÓN PLUGIN PRESTASHOP 2.0.X         | 6  |
| OPERACIÓN                                   | 7  |
| DE LOS PEDIDOS EN PRESTASHOP                |    |
| ESTADOS DE PRESTASHOP VERSUS FPAY           |    |
| Devoluciones                                |    |
| Consideraciones importantes                 |    |
| Cómo reembolsar desde Prestashop            |    |
| CÓMO VER / LEER LOGS TRANSACCIONALES        |    |
| PROBLEMAS Y ERRORES FRECUENTES              | 14 |
| PROBLEMAS FRECUENTES                        |    |
| ANEXOS                                      |    |
| ANEXOS 1. CÓMO OBTENER SUS CREDENCIALES     |    |
| Requisitos                                  |    |
| Pasos:                                      |    |
| ANEXO 2. CÓDIGOS DE ERROR                   |    |
| ANEXO 3. EJEMPLO PASO A PASO DE INSTALACIÓN |    |
| PROBAR LA INSTALACIÓN                       |    |
| Requisitos:                                 |    |
| Pasos:                                      |    |

# **Requisitos**

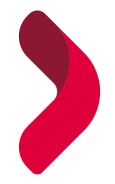

## **Requisitos Técnicos**

Los requisitos técnicos mínimos que se requieren para incorporar Fpay como medio de pago en el comercio que utiliza Prestashop son:

PHP : Versión 7.4 (o superior) con extensión CURL habilitada

Prestashop : Versión 1.7.8.0 o superior

#### Requisitos administrativos

Para poder operar con Fpay, requiere estar registrado como comercio y poseer las credenciales que habilitarán Fpay como medio de pago en la tienda.

Las credenciales consisten en un identificador numérico llamado Clave Pública (o Key) y un string alfanumérico llamado Clave privada (o Secret), que juntos es similar a una identificación y contraseña del comercio para operar con Fpay.

Si el comercio no es cliente, por favor visite https://fpay.cl/comercios

Si ya es cliente, y no posee sus credenciales, las puede obtener desde el portal Fpay siguiendo como referencia el anexo 1 del presente documento.

# Actualización de plugin

Estas instrucciones son para la actualización de una versión 1.2.X a una versión 2.X.X

Si desea realizar una actualización del plugin, se recomienda seguir los siguientes pasos.

- 1. Ingrese a su escritorio de su tienda Prestashop.
- 2. Acceda a Módulos
- 3. Seleccione Gestor de módulos (Module Manager)
- En el cuadro superior, en la casilla Categoría (Category) busque la sección Pagos (Payment), para que le aparezcan los módulos instalados asociados a medios de pago.
- 5. Seleccione Fpay-gateway, haciendo click en el botón Configurar (Configure).
- 6. Copie sus credenciales, llave pública y llave privada, y resguárdelos en algún lugar seguro. Los va a utilizar en el nuevo plugin.
- 7. Haga click en el botón volver (back)
- 8. Desinstale Fpay-gateway, seleccionando desinstalar desde el cuadro desplegable al lado derecho del botón Configurar.
- 9. Instale el nuevo plugin y las credenciales, siguiendo las instrucciones del apartado 'Instalación plugin Prestashop 2.X.X'

Para apoyo visual del proceso, ir al anexo 3 del presente documento.

# Instalación plugin Prestashop 2.0.X

Para poder realizar la instalación del plugin de Fpay para Prestashop, es necesario cumplir previamente con los requintos técnicos y administrativos.

Una vez confirmado el cumplimiento de los requisitos, realice a continuación los siguientes pasos:

- 1. Obtenga el plugin desde la siguiente URL: <u>bit.ly/3QgE5CR</u>
- 2. Guarde el archivo Fpay\_Prestahop\_2.0.0.zip en un lugar de su equipo para instalarlo posteriormente en Prestashop.
- 3. Acceda al escritorio de administración de Prestashop
- 10. Seleccione Gestor de módulos (Module Manager)
- 4. Dentro del gestor de módulos, seleccione 'Subir módulo' (o 'upload a module') y se desplegará un cuadro modal.
- 5. Haga click en el botón 'Seleccionar archivo' (Select file).
- 6. Seleccione el plugin Fpay\_2.0.0.zip que descargó previamente en el punto 1.
- 7. Ya cargado el archivo zip del plugin de Fpay, haga click en 'Configurar' (Configure)
- Ingrese las credenciales Fpay de su comercio, es decir, la clave pública y clave privada que obtuvo en su Portal Fpay (más detalle en la página 17 de este manual) en los casilleros correspondientes y Haga click en 'Salvar cambios' (o Save changes). Si está actualizando el plugin, ingrese las credenciales que previamente resguardó.

Con los pasos anteriores, Fpay debería quedar habilitado automáticamente como medio de pago en su comercio, por lo que se recomienda realizar una prueba productiva (real) controlada, utilizando algún producto o servicio de bajo monto y que posea stock en Prestashop.

Para ello se recomienda seleccionar un producto, completar el Checkout y seleccionar Fpay al momento del pago y verificar que es redirigido a Fpay y éste se despliega correctamente.

Si presenta algún error al momento de pagar, verifique el error que le indica el sitio y cotéjelo con los tipos de errores del Anexo 2 de este manual.

Para apoyo visual del proceso, ir al anexo 3 de este manual.

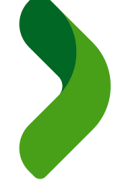

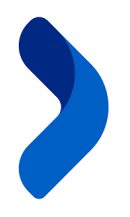

# **Operación**

## De los pedidos en Prestashop

Los pedidos de una tienda Prestashop se encuentran en el escritorio de administración de WordPress, Menú Pedidos, submenú 'Pedidos'.

| ~~ |                                                  | Pedidos (© Añadir nuevo pedido Módulos y Servicios recomendados /                            | Ayuda          |
|----|--------------------------------------------------|----------------------------------------------------------------------------------------------|----------------|
| VE | NDER                                             | Pedidos (31)                                                                                 | \$             |
| ŵ  | Pedidos ^                                        |                                                                                              |                |
|    | <b>Pedidos</b><br>Facturas<br>Facturas por abono | Acciones Agrupadas 🗸 Nuevo<br>ID ^ Referencia cliente Entrega Cliente Total Pago Estado Fech | a              |
|    | Albaranes de entrega<br>Carritos de compra       | t Buscar re 🕈 🕈 Buscar Bus Bu: 🕈                                                             | 8              |
|    | Catalogo                                         |                                                                                              |                |
| 8  | Clientes<br>Servicio al Cliente                  | 31 FAIXDJRSV No Chile J. Madariaga 55 Fpay Pago acceptado 13/00<br>16:07                     | 7/2022<br>7:09 |

#### Ilustración 1 Sección de pedidos.

Cuando un cliente realiza una transacción en su comercio y utiliza Fpay como medio de pago, los estados de las transacciones pueden diferir en los nombres. Por ejemplo, cuando una transacción está en estado pagada en Fpay, el pedido en Prestashop queda, por defecto, en estado 'Pago aceptado.

Es importante conocer el estado Fpay del pedido, que se puede encontrar en detalles de pedido, como muestra en la figura siguiente.

| SPrestaShop 1.7.8.6 Acc                                         | ceso rápido 🚽 🛛 🔍 Buscar (p. ej.: referencia de pr                                             | oducto,                                   | 😝 💿 Ver mi tienda  😫 🧐        |
|-----------------------------------------------------------------|------------------------------------------------------------------------------------------------|-------------------------------------------|-------------------------------|
| ← Ped<br>#3<br>/* Inicio                                        | <sup>idos</sup> <b>31 FAIXDJRSV</b> de Juán Páblo Mar<br>Vlódulos y Servicios recomendados Ayu | tariaga <b>53</b> 13/07/2022 en 16:07:09  |                               |
| VENDER                                                          |                                                                                                |                                           |                               |
| 🔂 Pedidos 🔨 🔨                                                   | 3022385476                                                                                     | Pago aceptado 13/07/20                    | 22.16:10:48 Reenviar email    |
| Pedidos                                                         | Note Privada                                                                                   | Fpay - Esperando confirmación 13/07/20    | 22 16:07:10                   |
| Facturas<br>Facturas por abono<br>Albaranes de entrega          | Nota Filvada +                                                                                 | Pago                                      | acepta 🕈 Actualizar el estado |
| Carritos de compra                                              | lensajes (1)                                                                                   | Non-deline data                           |                               |
| - Catalogo                                                      |                                                                                                | Nota del pedido                           | +                             |
| Clientes     Servicio al Cliente     Estadísticas               | Estado: paid  <br>Total: 5                                                                     | Pago (1)                                  |                               |
| PERSONALIZAR                                                    | Tipo de Pago: WALLET_QR                                                                        | Método de<br>Fecha pago ID de Transacción | Importe Factura               |
| Modulos           Diseño           ¡Lanza tu tienda!         9% | Nº de Cuotas: 1<br>Fecha: 2022-07-13 16:07:11                                                  | 13/07/2022 Fpay 62cf25efd8a7bf002fe90bac  | 5\$ Datos                     |
| RESUMEN                                                         | Transacción №:<br>62cf25efd8a7bf002fe90bac                                                     |                                           | Añadir<br>S ¢                 |
| Detener módulo Primeros pasos                                   | Factura Nº: IP-<br>16577428319331391                                                           |                                           | Ø                             |

llustración 2. Notas del pedido

Para ayudar a entender mejor la relación de estados entre Fpay y Prestashop, éstos se detallan a continuación.

# Estados de Prestashop versus Fpay

Prestashop maneja sus propios estados para cada pedido con intento de pago, por lo que es importante revisar el estado en el apartado Pedidos, submenú Pedidos:

| 31 | FAIXDJRSV | No | Chile | J. Madariaga | 5\$ | Fpay | Pago aceptado                 |
|----|-----------|----|-------|--------------|-----|------|-------------------------------|
| 30 | QZTKKTMJI | No | Chile | J. Madariaga | 5\$ | Fpay | Fpay - Esperando confirmación |
| 27 | SJOPYGHYP | No | Chile | J. Madariaga | 2\$ | Fpay | Cancelado                     |
| 26 | EOBRRXUEO | No | Chile | J. Madariaga | 2\$ | Fpay | Error en pago                 |
| 25 | BPASKVQMM | No | Chile | J. Madariaga | 2\$ | Fpay | Reembolsado                   |

Los escenarios que comúnmente se pueden presentar, entre el comercio utilizando Prestashop y Fpay, son los siguientes:

| Estado Fpay        | Estado Prestashop               | Descripción                                                                                                    |
|--------------------|---------------------------------|----------------------------------------------------------------------------------------------------|
| CREATED            | FPAY- ESPERANDO<br>CONFIRMACION | La intención de pago se creó correctamente y se inició la transacción. Se está<br>a la espera que el cliente realice el pago en Fpay.<br>Este escenario también se puede presentar cuando un cliente inicia un pago,<br>pero cierra el browser o abandona todo el proceso.                                            |
| PAID               | PAGO ACEPTADO                   | Se acredita el pago del cliente por parte Fpay. El pedido en Prestashop pasa<br>a estado procesando, para que el comercio continúe con la preparación del<br>pedido. Los detalles del pago se pueden encontrar en las notas de pedido.                                                                                |
| CREATED            | CANCELADO                       | Este escenario ocurre cuando un cliente es derivado a Fpay, pero cancela<br>(abandona o aborta el proceso de) el pago. Quedando creada la intención del<br>pago en Fpay, pero al no concretarse, retorna el cliente y el pedido queda en<br>estado cancelado, siendo coherente con la acción realizada por el cliente |
| REJECTED           | FALLIDO                         | El cliente fue derivado correctamente a Fpay y realizó un pago, pero éste fue rechazado.                                                                                                    |
| PARTIALLY_REFUNDED | REEMBOLSADO<br>(U OTRO)         | Este escenario aparece cuando ha existido un reembolso o devolución parcial<br>de un pedido, es decir, queda aún un remanente o saldo, donde Fpay indicará<br>devolución parcial, mientras que en Prestashop mantendrá el estado actual<br>que tiene el pedido, como por ejemplo PROCESANDO, COMPLETADO, etc.         |
| REFUNDED           | REEMBOLSADO                     | Este escenario se presenta cuando se ha realizado una devolución total del<br>importe pagado originalmente por el cliente, no quedando saldo alguno en<br>Fpay asociado a la transacción.                                                                                                    |

Notar que el detalle de pedido contiene la historia de cada transacción y el detalle superior corresponde al último estado Fpay que posee la transacción.

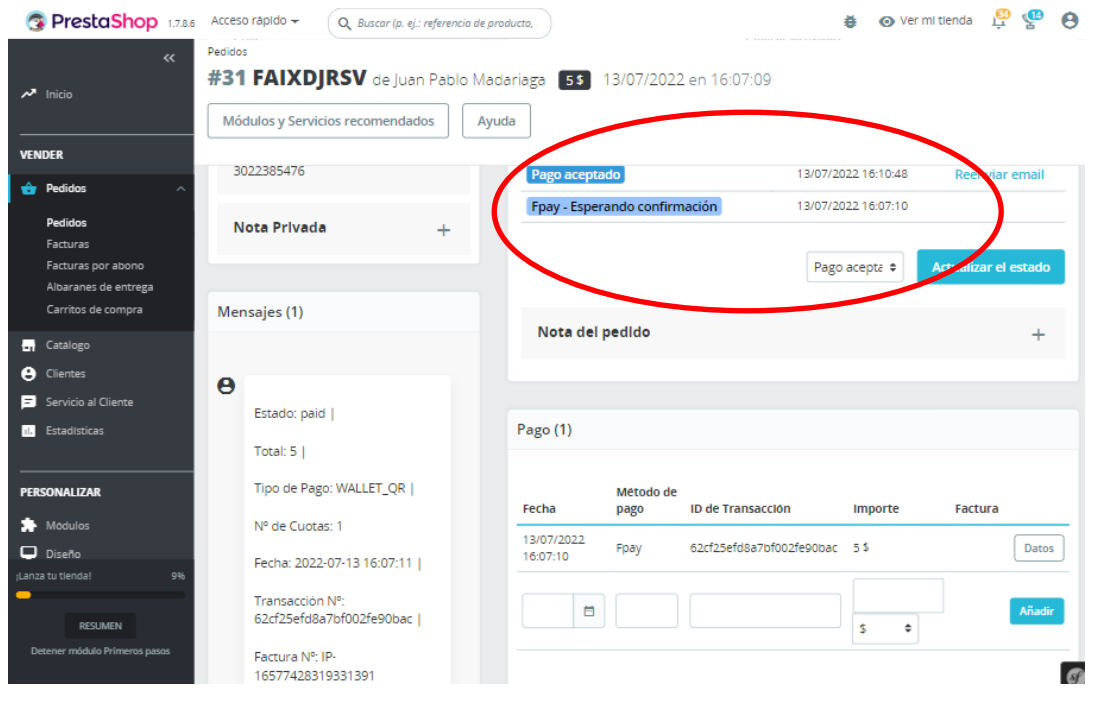

Ilustración 3 Ejemplo de Pago creado

### **Devoluciones**

#### Consideraciones importantes

Las devoluciones o reembolsos se producen cuando el comercio requiere realizar un reintegro de dinero al usuario o cliente, y es de exclusivo criterio del comercio.

Para facilitar las devoluciones, Fpay pone a disposición del comercio el reembolso desde Prestashop de manera automática, sin embargo, debe considerar el medio utilizado por el cliente.

Los clientes, para pagar un pedido, utilizarán la app Fpay donde seleccionarán algún medio de pago que, hoy en día, son:

- Saldo en wallet Fpay
- Tarjeta de crédito
- Tarjeta de débito

Los reembolsos pueden ser cursados por Fpay, siempre y cuando el usuario haya seleccionado Saldo en wallet o Crédito, mientras que, si la transacción fue con tarjeta de débito, éste deberá ser cursado por el comercio a través de una transferencia al cliente o en efectivo, según norma vigente de la CMF.

Otra consideración importante es que el comercio puede realizar reembolsos parciales y totales.

Asimismo, se pueden realizar tantos reembolsos parciales como sea necesario, siempre cuando exista saldo en la transacción asociada al reembolso. Si el saldo es cero, ya no podrá realizar reembolso parcial.

#### Cómo reembolsar desde Prestashop

(Funcionalidad para Prestashop 1.7.8.0 o superior)

Para realizar una devolución es necesario que el estado de la intención de pago de Fpay esté en alguno de los siguientes:

- Paid: estado de transacción 'pagado'; puede realizar una devolución total o parcial.
- Partially\_refunded: estado de transacción 'Parcialmente devuelto'; aún queda un saldo de transacción, por lo que puede realizar devoluciones que requiera, mientras tenga sado en la transacción.

Si el estado Fpay es 'Refunded', indica que el saldo de transacción es cero y ya no es posible realizar más devoluciones, en Prestashop el estado del pedido estará en 'Reembolsado'

Los pasos para realizar un reembolso son los siguientes:

1. En Prestashop, diríjase a la sección de información del pedido a reembolsar y presionar el botón de 'reembolso parcial'.

| 😨 PrestaShop 1.786                                                               | Acceso rápido 🗸 🛛 🔍 Buscar (p. ej.: referencia de prod                               | 🍎 💿 Veri                                                                                                    | mitienda 🛱 🖞 \\ 🛛                                                |                                          |
|----------------------------------------------------------------------------------|--------------------------------------------------------------------------------------|----------------------------------------------------------------------------------------------------|------------------------------------------------------------------|------------------------------------------|
| ≪<br>≁ Inicio                                                                    | Pedidos<br>#29 LGAYJJGBS de Juan Pablo Mada                                          | riaga <b>15</b> 12/07/2022 en 15:39                                                                                                    | 0:25 Módulos y Servicios recor                                   | mendados Ayuda                           |
|                                                                                  | Pago aceptado 🗸 🗸 Actua                                                              | alizar el estado                                                                                                    | de ← Reembolso parcial                                           | ← →                                      |
| Pedidos<br>Facturas                                                              | Cliente                                                                              | Productos (1)                                                                                                    | $\smile$                                                         |                                          |
| Facturas por abono<br>Albaranes de entrega<br>Carritos de compra                 | Sr. Juan Pablo<br>Madariaga #3<br>Ver todos los detalles                             | Producto                                                                                                    | Precio<br>unitario<br>Impuestos Cantidad Disponible<br>Incluidos | Total<br>Impuestos Acciones<br>Incluidos |
| Catalogo Clientes Clientes Servicio al Cliente Estadísticas (Lanza tu tienda) 9% | Email:<br>juanpablo2025cardona@live.com<br>Cuenta registrada:<br>26/05/2022 18:32:25 | Hummingbird printed t-<br>shirt (Tamaño: S - Color:<br>Blanco)<br>Número de referencia:<br>demo_1<br>Referencia del proveedor:<br>demo_1_46 | 1\$ 1 285                                                        | 15                                       |
| RESUMEN                                                                          | Pedidos realizados validados:<br>22<br>Total gastado desde su registro:<br>92 \$     | Artículos por página: 8 🗘                                                                                                    | Añadir un producto                                               | Añadir un descuento 🕥                    |

2. Se activará las opciones para realizar la devolución. Se puede devolver la cantidad, valor de un producto o una cantidad especifica general para reembolsar del pedido. Una vez completado, debe hacer click en el botón 'Reembolso parcial'.

| <b>PrestaShop</b> 1.7.8.6                  | Acceso rápid      | 0 ▼ Q Buscar (p. ej.: referencia d     | le producto,            |                                      |                        | ĕ             | 💿 Ver mi tie   | enda 🛱                        | 🧐 🔮      |
|--------------------------------------------|-------------------|----------------------------------------|-------------------------|--------------------------------------|------------------------|---------------|----------------|-------------------------------|----------|
| ≪<br>≁ Inicio                              | Pedidos<br>#29 LG | <b>AYJJGBS</b> de Juan Pablo N         | Vadariaga 1 \$          | 12/07/2022 en 15                     | 5:39:25 Módu           | ulos y Servic | ios recomen    | dados                         | Ayuda    |
| VENDER                                     |                   | Hummingbird printed t-                 |                         |                                      |                        |               | Canaid         | nd [1                         | (1       |
| 📩 Pedidos 🛛 🔿                              |                   | shirt (Tamaño: S - Color:<br>Blanco)   |                         |                                      |                        |               | Cantio         |                               |          |
| Pedidos                                    | 18                | Número de referencia: 1 \$<br>demo_1   | 1                       | 285                                  | 1 \$<br>Impo           | orte (Impues  | tos incluidos) | 1                             | \$       |
| Facturas                                   |                   | Referencia del proveedor:<br>demo 1.46 |                         |                                      |                        |               |                | (Máxima 1 \$ In<br>Incluídos) | npuestos |
| Facturas por abono<br>Albaranes de entrega |                   | demo_r_+o                              |                         |                                      |                        |               |                |                               |          |
| Carritos de compra                         |                   |                                        |                         |                                      |                        |               |                |                               |          |
| - Catalogo                                 |                   | Productos                              | 5                       |                                      |                        | Total         |                |                               |          |
| Clientes                                   |                   | 1\$                                    |                         |                                      |                        | 1\$           |                |                               |          |
| Servicio al Cliente                        |                   | Para este grupo de clientes,           | , los precios se proces | en con: <b>Impuestos incluidos</b> . | Las devoluciones de me | rcancía están | desactivadas   |                               |          |
| 1. Estadísticas                            |                   |                                        | R/                      | eing esar productos al ir            | nventario              |               |                |                               |          |
| ¡Lanza tu tienda! 9%                       |                   |                                        | <b>G</b>                | ener, r una factura por a            | abono                  |               |                |                               |          |
| -                                          |                   |                                        |                         | ene ar un cunón de des               | cuento                 |               |                |                               |          |
| RESUMEN                                    |                   |                                        |                         | entral un capon de des               | coento                 |               |                |                               |          |
| Detener módulo Primeros pasos              |                   |                                        |                         | -                                    |                        | Cano          | celar          | eembolso p                    | arcial   |
|                                            |                   |                                        |                         |                                      |                        |               |                | -                             | I        |

 Al final se visualizará la devolución realizada y cambiará el estado del pedido a 'Reembolsado'. Se verá reflejada la nota que indica la devolución parcial fue realizada, si no se realizó una devolución total seguirá activo el botón de 'Reembolso parcial', aunque el estado del pedido sea reembolsado.

| <ul> <li>Image: A start of the start of the start of</li></ul> | Reembolso parcial cread | do correcta | mente. |
|----------------------------------------------------------------------------------------------------|-------------------------|-------------|--------|
| Reemb                                                                                                    | olsado                  | ~           |        |

Ilustración 4. Reembolso exitoso (aplica si fue reembolso parcial o total)

## Cómo ver / leer logs transaccionales

Se debe tener presente que existe un registro de los procesos más importantes dentro del proceso de pago con el plugin. Estos registros son de tipo técnico, pero si es necesario contactar a soporte y aclarar algún hecho o problema, estos archivos son muy útiles para entender o aclarar.

Para acceder a estos logs, debe necesariamente tener acceso al sistema de archivos por lo que, si no lo posee, contacte a su servicio de alojamiento o administrador del sitio.

Los archivos están organizados por día y la carpeta donde son almacenados estos logs se encuentra en la siguiente ruta:

{carpeta contenedora de prestashop}/modules/fpay/src/logs/

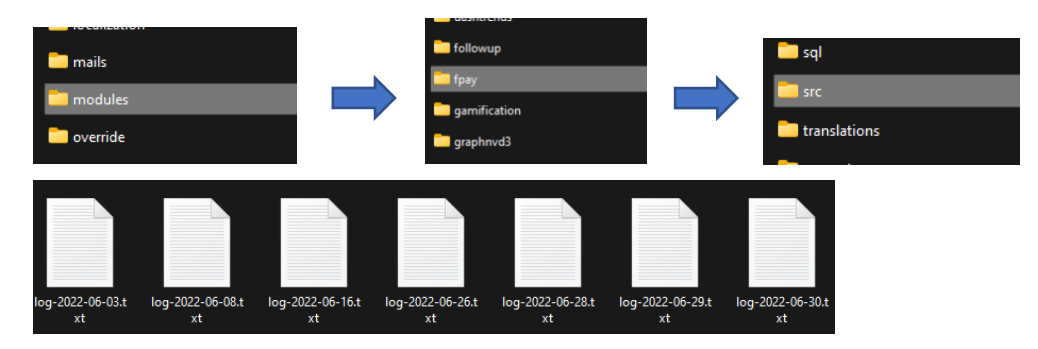

La estructura de los logs contiene información técnica, pero le ayudara en su proceso de soporte con el plugin. En la imagen se dará

cuenta que tiene una estructura de una fecha, hora, tipo [INFO - ERROR] e información que describe el proceso que se encuentra el

módulo.

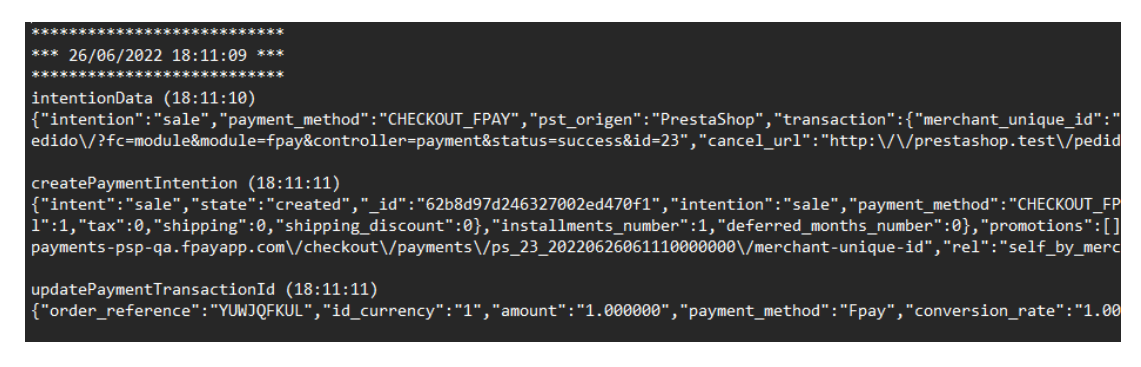

Ilustración 5 Ejemplo estructura de log

# Problemas y errores frecuentes

#### **Problemas frecuentes**

#### - ¿Por qué estoy visualizando el error FpayPrestashopError-001?

R./ Esto ocurre porque hubo un problema al usar las credenciales para validar su identidad ante Fpay. Las principales causas son porque puede haber ingresado mal las credenciales y debe validarlas. Si ninguno de estos dos errores son los relacionados puede que haya un problema que necesite de soporte. Puede que sus credenciales presenten problemas.

- ¿Por qué no puedo realizar la devolución?

R./ Esto se puede dar principalmente porque se encuentra intentando realizar la devolución de un pedido que no se encuentra en un estado interno valido. Los estados internos válidos para una devolución son: paid, partially\_refunded.

Debe revisar que la orden haya sido pagada o se haya realizado una devolución parcial y quede saldo aun por reintegrar a sus clientes.

Otra causa puede ser que el cliente haya realizado un pago con la wallet pero seleccionó tarjeta de débito, por lo que el comercio deberá realizar el reembolso manual (por transferencia o efectivo) pues es un medio de pago que no soporta devolución.

# Anexos

## Anexos 1. Cómo obtener sus credenciales

Las credenciales para operar Fpay con Prestashop corresponden a un identificador numérico único y su respectivo secret, que representan al comercio.

En el siguiente apartado se explicará el proceso obtener las credenciales necesarias para el uso del plugin.

# Requisitos

• Una cuenta activa de comercio en el portal de Fpay. https://fpay.cl/comercios

#### Pasos:

1. Se debe acceder al enlace https://fpay.cl/comercios/. Luego debe accederse mediante el enlace Ingresa a tu portal.

| Fpay                                  | SÚMATE A LO SIMPLE                                                 |              |                 |                   |                    |                      |            | () © •          |    |  |
|---------------------------------------|--------------------------------------------------------------------|--------------|-----------------|-------------------|--------------------|----------------------|------------|-----------------|----|--|
|                                       | HOME                                                               | PERSONAS     | COMERCIOS       | PROMOCIONES       | ENCUÉNTRANOS       | EN SIMPLE            | CMR PUNTOS | CENTRO DE AYUDA | l. |  |
|                                       | Impo                                                               | rtante: Acti | ualiza tu app a | ahora! Tenemos n  | uevas funcionalida | ides y noveda        | des        |                 |    |  |
|                                       |                                                                    |              |                 | Inicio / Comercio | 5                  |                      |            |                 |    |  |
| SUMA TU NEGOCIO A LA SOLUCIÓN DIGITAL |                                                                    |              |                 |                   |                    |                      |            |                 |    |  |
| INDISPENSABLE DEL GRUPO FALABELLA     |                                                                    |              |                 |                   |                    |                      |            |                 |    |  |
|                                       | Consolida en un solo lugar fus formas de austrus con con constante |              |                 |                   |                    |                      |            |                 |    |  |
|                                       | cobro y pag                                                        | o ¡Súmate    | e al Portal     | Fpay!             | VENDE AF           |                      |            |                 |    |  |
|                                       |                                                                    |              |                 |                   | ingre              | <u>58 8 tu porte</u> | 8          |                 |    |  |
|                                       |                                                                    |              |                 |                   |                    |                      |            |                 |    |  |
|                                       | CONOCE                                                             | TODO L       | O QUE P         | UEDES HA          | CER CON T          | U PORT               | AL FPAY    |                 |    |  |
|                                       |                                                                    |              |                 |                   |                    |                      |            |                 |    |  |
|                                       |                                                                    | (            | 5               |                   | ( < )              |                      | 0          |                 |    |  |
|                                       | $\bowtie$                                                          | (            | - R             |                   | •                  |                      | 0          | 0               |    |  |
| Port                                  | al Seguro                                                          | Contr        | ola tus ven     | tas               | Retira tus fon     | dos                  | Acceso a o | colaboradores   |    |  |
|                                       |                                                                    |              |                 | Ilust             | ración 6 Po        | rtal com             | ercios de  | Fpay.           |    |  |

2. Debe acceder con sus credenciales.

| Fpay                                                                                            | Fpa                                                       |
|-------------------------------------------------------------------------------------------------|-----------------------------------------------------------|
| Ingresar                                                                                        | Ingres                                                    |
| Ingresa a tu cuenta empresa y comienza a gestionar tu negocio.<br>¿Eres nuevo? Crear una cuenta | sa a tu cuenta empi<br>gestionar tu n<br>¿Eres nuevo? Cre |
| Email                                                                                           | i .                                                       |
| Contraseña 🐹                                                                                    | raseña                                                    |
| Recupera tu contraseña<br>Ingresar                                                              | Recupera tu con                                           |

Ilustración 7 Portal Inicio de sesión Fpay comercios.

3. Se accederá al panel de administración del portal comercios de Fpay.

| • • • 🥂 tricio      | × +                            |                                          |                       |                                     |                                     |              |
|---------------------|--------------------------------|------------------------------------------|-----------------------|-------------------------------------|-------------------------------------|--------------|
| ₫ D C               | D # fpay.cl/comercios/cuenta/h | ome                                      |                       | er E   🖸                            | P 🛆 🛛 🐨 📸 🗠                         | Achaelizer E |
| Fpay                | ¡Hola!                         |                                          |                       |                                     |                                     | Javier sa 🛞  |
|                     | Destacado                      |                                          |                       |                                     |                                     |              |
| Transacciones QR    | s ilir                         | ún no completas tu perfil<br>nitadamente | ? Carga tus documento | os en la sección "Documentación" pa | ra bajar tu tasa a 2,6% y retirar t | us fondos    |
|                     |                                |                                          |                       |                                     |                                     |              |
|                     | Saldos                         |                                          |                       |                                     |                                     |              |
|                     | Ventas en proceso              | Falabella.com                            | Saldo a liq           | uidar O                             | Saldo disponible                    | 0            |
|                     | Próximamente                   | podrås vender en                         |                       | \$ <b>0</b>                         |                                     |              |
|                     | nuestro n                      | narketplace                              |                       | Ver el calendario                   | Retirar dinerc                      |              |
| Calendario de pagos | Comienza a ve                  | nder en Falabellat                       |                       |                                     |                                     |              |
| financiarriento     |                                |                                          |                       |                                     |                                     |              |
|                     | Últimos Movimiente             | os en tu Saldo Disponible                |                       |                                     |                                     |              |
| Configuración ~     | FECHA                          | cobisió                                  | 190                   | DETALLE                             |                                     | MONTO        |
|                     | 05-07-2022                     |                                          | Ingreso               | Orden de pago                       |                                     | +\$33        |
| Ayuda               | 02.07.0072                     |                                          |                       | Orden de seree                      |                                     | . 6.20       |
| - Certar sesión     | 02-07-2022                     |                                          | ingreso               | orden de pago                       |                                     | + 3 20       |
|                     | 01-07-2022                     |                                          | Ingreso               | Orden de pago                       |                                     | +\$3         |
|                     | 30-06-2022                     |                                          | Ingreso               | Orden de pago                       |                                     | +\$60        |
|                     |                                |                                          |                       |                                     |                                     | 1.00         |

Ilustración 8 Panel de administración en el portal comercios Fpay.

4. Se debe ir a la sección de configuraciones.

| ••• Sî Inicio         | × +                        |                                         |                    |                              |                        |                          | ~            |
|-----------------------|----------------------------|-----------------------------------------|--------------------|------------------------------|------------------------|--------------------------|--------------|
| d D C                 | fpay.cl/comercios/cuenta/t | ome                                     |                    |                              | ॰ २ 🖓 🛆                | 👑 😅 🚾 🏫 🛤                | Actualizar E |
| Fpay                  | ¡Hola!                     |                                         |                    |                              |                        |                          | Javier sa 🙁  |
| û Inicio              | Destacado                  |                                         |                    |                              |                        |                          |              |
| 띀 Transacciones QR    | s ili                      | un no completas tu perfi<br>nitadamente | ? Carga tus docume | ntos en la sección "Document | ación" para bajar tu t | asa a 2,6% y retirar tu: | s fondos     |
| Movimientos de cuenta | Saldan                     |                                         |                    |                              |                        |                          |              |
| 闘 Cobrar con QR       | Ventas en proceso          | Falabella.com                           | Saldo a            | liquidar 🔘                   | Sa                     | ldo disponible           | 0            |
| C Retirar dinero      | Próximamente<br>nuestro r  | podrás vender en<br>narketplace         |                    | \$0                          |                        | \$436                    |              |
| 🗎 Calendario de pagos | ¡Comienza a ve             | inder en Falabella!                     |                    | Ver el calendario            |                        | Retirar dinero           |              |
| 🟦 Financiamiento      | Ultimos Movimient          | aa aa tu Salda Diaaanibi                |                    |                              |                        |                          |              |
| 😚 Configuración 🗸     | orumos movimiente          | os en la saldo Disponible               |                    |                              |                        |                          |              |
|                       | FECHA                      | CODIGO                                  | TIPO               | DETALLE                      |                        |                          | MONTO        |
| Avuda                 | 05-07-2022                 | 522317171                               | Ingreso            | Orden de pago                |                        |                          | +\$33        |
| 0                     | 02-07-2022                 | 516932539                               | Ingreso            | Orden de pago                |                        |                          | +\$20        |
| 🤄 Cerrar sesión       | 01-07-2022                 | 514466980                               | Ingreso            | Orden de pago                |                        |                          | +\$3         |
|                       | 30-06-2022                 | 512099135                               | Ingreso            | Orden de pago                |                        |                          | +\$60        |
|                       | 00 07 0000                 | F10001041                               |                    | A.J                          |                        |                          |              |

5. En esta sección tendrá la capacidad de acceder a sus credenciales las cuales necesitará para configurar el plugin en su comercio. Fpay facilita el proceso mediante dos botones para copiar.

| • • • Credenciales    | × +                                     |                      |         | v                            |
|-----------------------|-----------------------------------------|----------------------|---------|------------------------------|
| d ⊳ C □               | fpay.cl/comercios/cuenta/configuration- | credentials          | ञ 🔍 🖓 🛆 | 👑 💐 🙋 🍖 🛤 🛸 🖪 🗛 Actualizar 🗉 |
| Fрау                  | Credenciales                            |                      |         | Javier sa (2)                |
|                       |                                         |                      |         |                              |
|                       | Nombre F                                | pay Jav              |         |                              |
|                       |                                         |                      |         | $\frown$                     |
|                       | Clave pública 3                         | 31575381646009665333 |         | Copiar                       |
| Retirar dinero        | Clave privada                           |                      |         | 💿 Copiar                     |
| 📋 Calendario de pagos |                                         |                      |         |                              |
| 🟦 Financiamiento      | Uri de retorno                          |                      |         |                              |
| 🚯 Configuración 🗸     | Url de cancelación                      | vierspa.cl           |         |                              |
| Ayuda                 |                                         |                      |         |                              |
| 🗲 Cerrar sesión       |                                         |                      |         |                              |
|                       |                                         |                      |         |                              |

# Anexo 2. Códigos de Error

El plugin fue desarrollado concibiendo una serie de puntos importantes en los que puede surgir un error, en estos puntos se ha generado un código específico que le puede brindar ayuda al momento de solicitar soporte.

| Código de error         | Posibles causas.                                                                                                    |
|-------------------------|----------------------------------------------------------------------------------------------------|
| FpayPrestashopError-001 | Problemas de credenciales, error de ambiente al que apunta el módulo.                                                                                                    |
| FpayPrestashopError-002 | Error al intentar crear la intención de pago.                                                                                                    |
| FpayPrestashopError-003 | Error al intentar obtener la intención de pago en Fpay                                                                                                    |
| FpayPrestashopError-004 | Error al realizar el pago con Fpay.                                                                                                    |
| FpayPrestashopError-005 | Error al generar un reembolso en Fpay.                                                                                                    |
| Error de instalación    | Al momento de realizar la instalación con una versión menor de PHP a 7.4 o una versión de Prestashop inferior a 1.7.8.0, se lanzará una excepción de Symfony manejada por Prestashop. |

# Anexo 3. Ejemplo paso a paso de instalación

Paso 1: Ingresar al escritorio y seleccionar Módulos > Gestor de módulos.

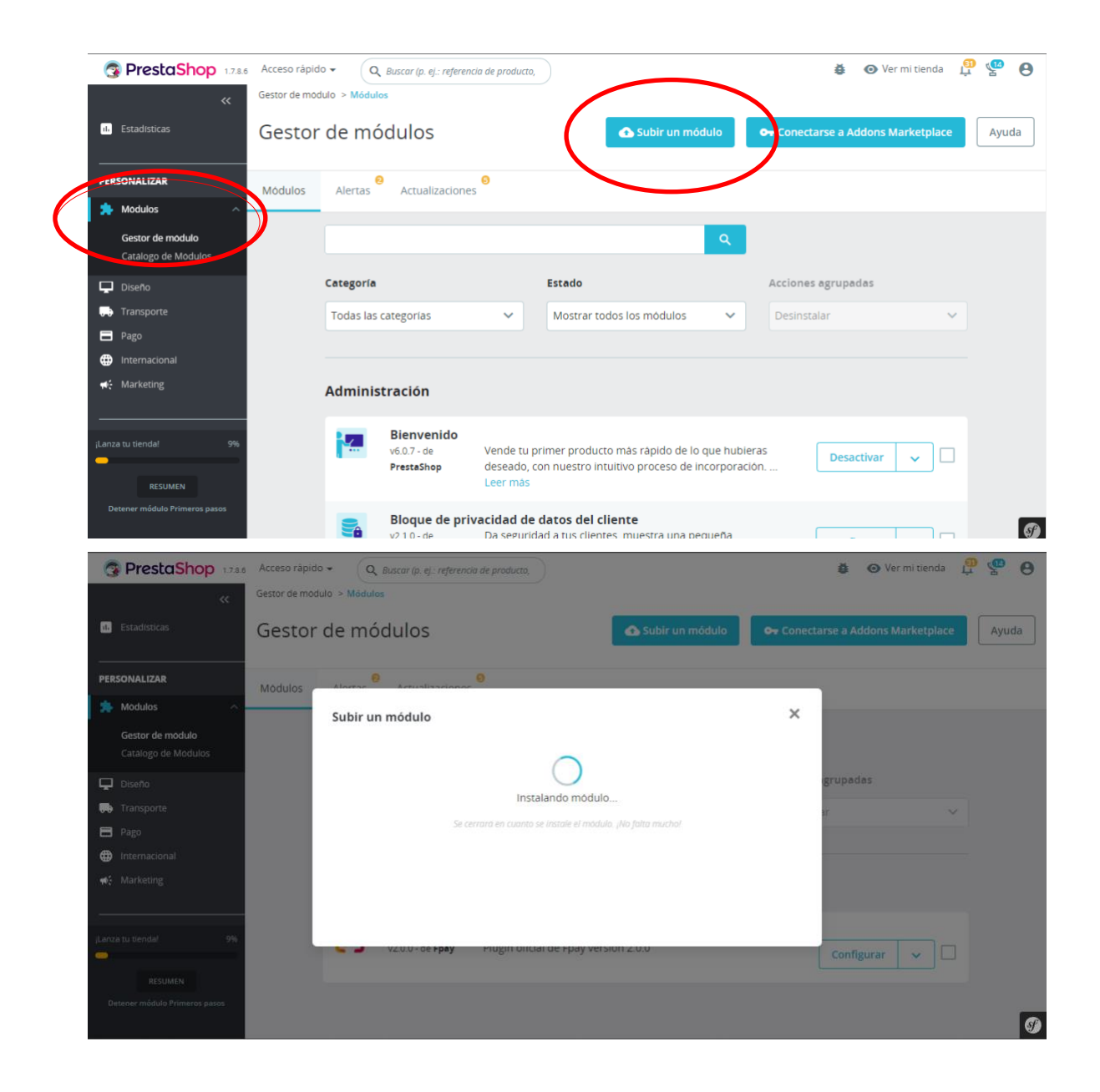

| PrestaShop 1.78.6             | Acceso rápio | do 🗸 🔍 Q. Buscar                           | (p. ej.: referencia de producto,                |                                     |                                |                    | ĕ          | Ver mi tienda  | û 🚮   | Θ |
|-------------------------------|--------------|--------------------------------------------|-------------------------------------------------|-------------------------------------|--------------------------------|--------------------|------------|----------------|-------|---|
| <<br>≁ Inicio                 | Gestor de mo | <sup>dulo &gt; Módulos</sup><br>r de módul | os                                              |                                     | 🛆 Subir un módulo              | <b>0</b> → Conecta | rse a Addo | ns Marketplace | Ayuda | a |
| VENDER                        | Médulos      | -                                          | 0                                               |                                     |                                |                    |            |                |       |   |
| 🔂 Pedidos                     | Widdilos     | Subir un mód                               | ulo                                             |                                     |                                | ×                  |            |                |       |   |
| Gatalogo                      |              |                                            |                                                 |                                     |                                |                    |            |                |       |   |
| Clientes                      |              |                                            |                                                 | $\checkmark$                        |                                |                    | grupadas   |                |       |   |
| the Estadisticas              |              |                                            |                                                 | odulo instalaciel<br>Configurar     | $\mathbf{b}$                   |                    | r          |                |       |   |
| PERSONALIZAR                  |              |                                            |                                                 |                                     |                                |                    |            |                |       |   |
| 🗯 Modulos 🔷 🔨                 |              |                                            |                                                 |                                     |                                |                    |            |                |       |   |
| Gestor de módulo              |              |                                            |                                                 |                                     |                                |                    |            |                |       |   |
| iLanza tu tienda! 9%          |              | Prest                                      | aShop deseado, c<br>Leer más                    | on nuestro intu                     | itivo proceso de incorpora     | ación              | Desactiv   | ar 🗸 🗆         |       |   |
| Detener módulo Primeros pasos |              | Bloc v2.1.0                                | <b>que de privacidad de</b><br>1- de Da segurid | datos del clie<br>lad a tus cliente | ente<br>s, muestra una pequeña | ſ                  | Configur   |                |       | I |

• Deberá configurar las credenciales obtenidas en la sección de *Obtener Credenciales*. La clave pública y la clave privada se encuentran en su portal.

| <b>PrestaShop</b> 1.7.8.6                                     | Acceso rápido 👻 🔍 Buscar                                 |             |            |                                 |              | 🌢 Modo   | depuración | Ver mi tienda | <u>0</u>   | • •    |
|---------------------------------------------------------------|----------------------------------------------------------|-------------|------------|---------------------------------|--------------|----------|------------|---------------|------------|--------|
| ✓ Inicio                                                      | Modulos / fpay / FConfigurar<br>Configurar<br>Fpay       |             |            |                                 |              | Atrás    | Traducir   | Comprobar     | actualizad | ciones |
|                                                               | $\mathfrak{Q}^{P}_{B}$ Ingresa o crea tu cuenta en Porta | al Comercio | os Fpay    | para obten                      | er tus crede | nciales. |            |               |            |        |
| Clientes                                                      |                                                          | e pública   | at         | 4641                            | 1118         |          |            |               |            |        |
| <ul> <li>Servicio al Cliente</li> <li>Estadísticas</li> </ul> | Llavi                                                    | e privada   | Ingrese Ic | 1 llave publica de<br>1wfvCjZy  | su comercio  | į        | lcm14G     |               |            |        |
| PERSONALIZAR                                                  |                                                          |             | Ingrese Ic | ı llave privada de              | su comercio  |          |            |               |            |        |
| Sestor de módulo                                              | Modo d                                                   | e prueba    | Utilice es | Desactivado<br>te modulo en moi | do de prueba |          |            |               |            |        |
| (Lanza tu tienda! 9%                                          |                                                          |             |            |                                 |              |          |            |               | Gua        | ardar  |
| RESUMEN<br>Detener módulo Primeros pasos                      |                                                          |             |            |                                 |              |          |            |               |            |        |

## Probar la instalación

En el siguiente apartado se explicará el proceso para la prueba de la instalación del plugin.

## Requisitos:

- Prestashop Instalado y configurado.
- Plugin de Fpay instalado, activado como medio de pago en Prestashop y configurado.
- Al menos un producto creado, con existencias y precio.

# Pasos:

1. Se debe dirigir a la sección de productos en la página principal de su sitio Prestahsop.

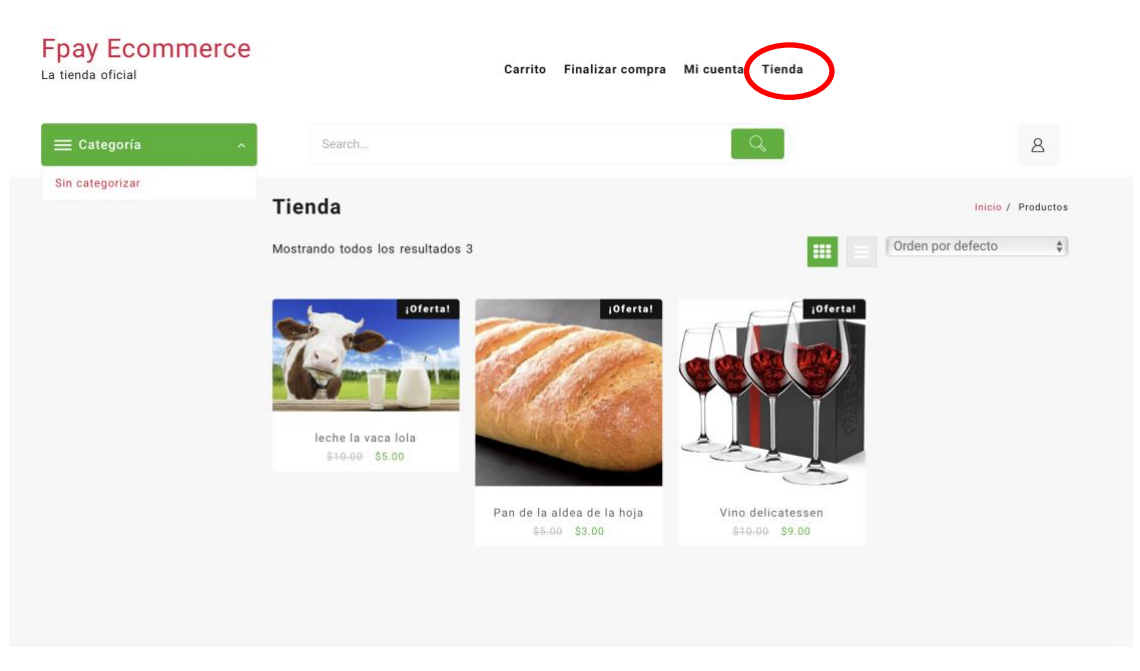

Ilustración 9 Sección de tienda en el sitio Prestashop.

| 2. | Se debe agregar al | menos un | producto al | carrito. |
|----|--------------------|----------|-------------|----------|
|    |                    |          |             |          |

| Fpay Ecommerce  |                                                                  | Carrito Finalizar compra                    | Mi cuenta Tienda                 |                    |
|-----------------|------------------------------------------------------------------|---------------------------------------------|----------------------------------|--------------------|
| 😑 Categoría     | Search                                                           |                                             | Q                                | 8                  |
| Sin categorizar | Tienda<br>Mostrando todos los resultados 3                       |                                             |                                  | Inicio / Productos |
|                 | Usta rápida<br>Usta rápida<br>Istuela Ssoci<br>Añadir al carrito | Pan de la aldea de la hoja<br>\$5.00 \$3.00 | Und delicatesen<br>S10-00 § 9.00 |                    |

Ilustración 10 Añadir al carrito de compra un producto.

3. Se debe dirigir a la sección de Carrito o Finalizar compra.

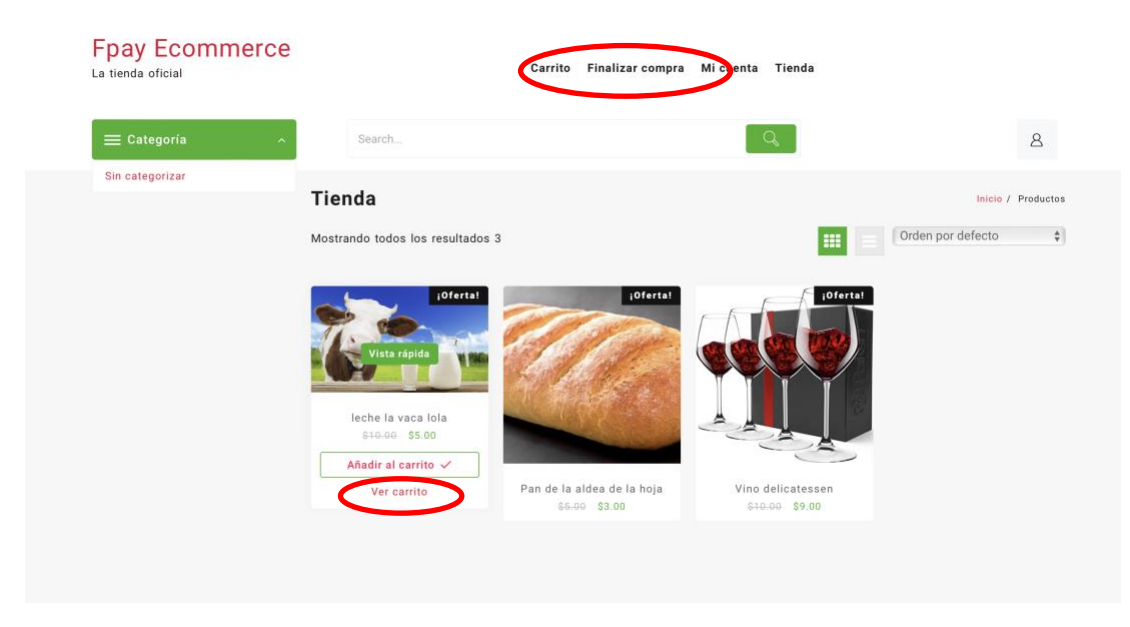

Ilustración 11 Ver carrito o Finalizar Compra.

4. Se debe seleccionar Finalizar Compra

| Fpay Ecommerce<br>La tienda oficial |                 | Carrito Finalizar com | pra Micuenta Tienda |                    |
|-------------------------------------|-----------------|-----------------------|---------------------|--------------------|
| 😑 Categoría 🛛 🔿                     | Search          |                       | Q                   | 8                  |
| Sin categorizar                     | Carrito         |                       |                     | Inicio / Carrito   |
|                                     |                 | Producto              | Precio Cantidad     | Subtotal           |
|                                     | ×               | Leche La Vaca Lola    | \$5.00 1 0          | \$5.00             |
|                                     | Código de cupón | Aplicar cupón         |                     | Actualizar carrito |
|                                     |                 |                       | Total del carrito   |                    |
|                                     |                 |                       | Subtotal \$5.00     |                    |
|                                     |                 | (                     | Finalizar compra    |                    |

Ilustración 12 Finalizar una compra.

5. Se debe completar el formulario con los datos de la orden hasta completar el Checkout y seleccionar Fpay como medio de pago.

| 4 PAGO                                                                                                    | Total (                     |
|----------------------------------------------------------------------------------------------------|-----------------------------|
| <ul> <li>Pagar con cheque</li> <li>Pago por transferencia bancaria</li> <li>Pago Fpay, tu eliges con que pagar. Fpay</li> </ul> | Polí<br>O (edi<br>seguridad |
| Paga con tu débito o tarjeta de crédito desde tu celular con la app Fpay.                                                       | Polí<br>(edi<br>seguridad   |
| Estoy de acuerdo con los términos del servicio y los acepto sin reservas.                                                       | Polí<br>(edi<br>seguridad   |

Ilustración 13 Completar información para la compra.

6. Se le redireccionara a una nueva página con el código Qr para ser pagado con la app de Fpay.

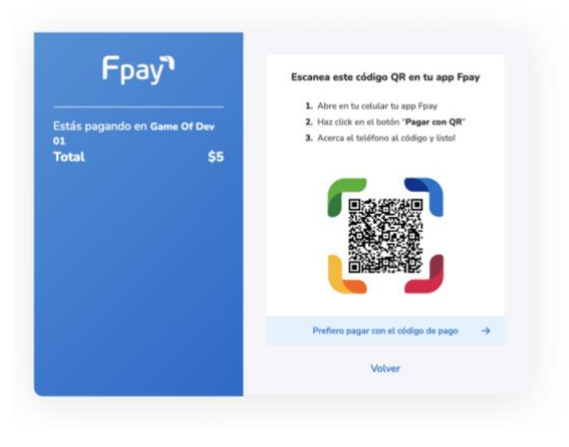

Ilustración 14 Codigo Qr de pago.

7. Dentro de la app se debe seleccionar pagar con QR.

| E Fpay Q<br>Recarga tu tarjeta bip!<br>Seleciona un melio de paga.<br>recarga, valida y (Jator                                                                                                    | X<br>Pagar con código QR<br>Acerca el telefono al código QR para poder<br>escanearlo | ×<br>\$5<br>Onthem          | ×                                |
|----------------------------------------------------------------------------------------------------|--------------------------------------------------------------------------------------|-----------------------------|----------------------------------|
| VISA DEFAULT * VISA<br>                                                                                                    | or the<br>State                                                                      | Selecciona un medio de pago | ¡Listo!<br>Ya realizaste el pago |
| Alabella QA cuarentena     S 19 >     thorizot als benefician     S 10 >     thorizot als benefician     S 10 >     S 10 >   | Carlos de las estas                                                                  |                             |                                  |
| Saldo Fpay     set of 1222 de la Caya la danas     set of 1222 de la Caya la danas     Set of 1222 de la Caya la danas     Set of 1222 de la Caya la danas     Set of 1222 de la Caya la danas     Set of 1222 de la danas     Set of 1222 de la danas | Q ingresa el código de pago                                                          | Pagar                       | Volver                           |

Ilustración 15 Pagar con QR en la app de Fpay.

8. Pago completado con éxito, se debe dar clic en el botón volver.

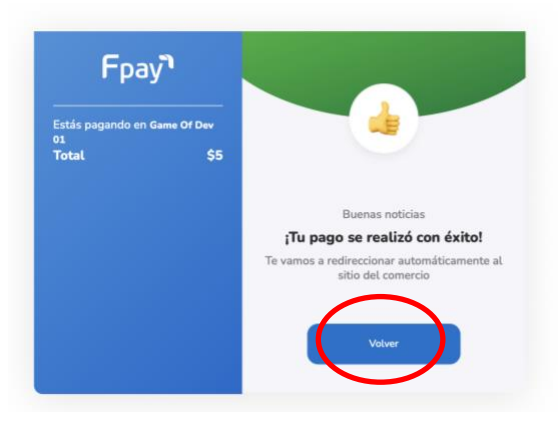

llustración 16 Pago exitoso.

9. Confirmación de la orden en el sitio Prestashop.

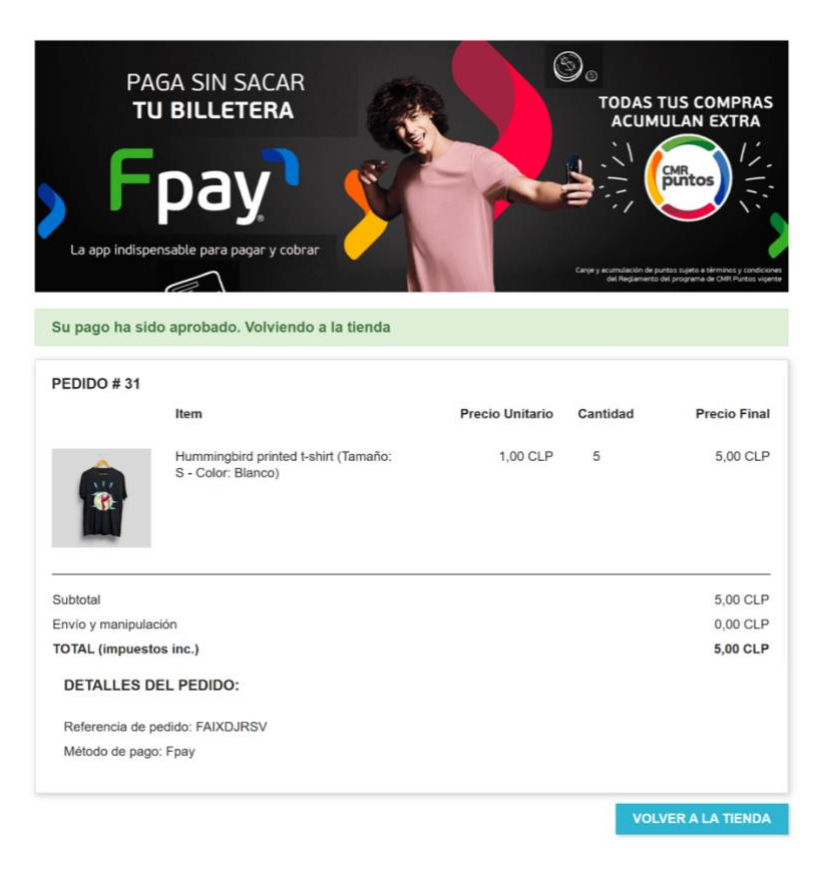

Ilustración 17 Ventana de confirmación del pago dentro de Prestashop.

10. Debe dirigirse a la sección de Pedidos del escritorio administrador de la tienda y seleccionar el pedido para ver el detalle.

| ~   |                                            | Pedidos                                                               | Ayuda                |
|-----|--------------------------------------------|-----------------------------------------------------------------------|----------------------|
| VEN | IDER                                       | Pedidos (31)                                                          | •                    |
| ŵ   | Pedidos ^                                  |                                                                       |                      |
|     | Pedidos                                    | Acciones Agrupadas 🗸 🗸                                                |                      |
|     | Facturas por abono                         | Nuevo<br>ID ^ Referencia cliente Entrega Cliente Total Pago Estado Fe | echa                 |
|     | Albaranes de entrega<br>Carritos de compra | t Buscar re + Buscar Bus Bu! +                                        |                      |
|     | Catalogo                                   |                                                                       |                      |
| ₿   | Clientes<br>Servicio al Cliente            | 31 FAIXDJRSV No Chile J. Madariaga 53 Fpay Pago aceptado 13           | 3/07/2022<br>6:07:09 |

Ilustración 18 Sección de pedidos en Prestashop.

11. Validación de la información del pedido. Se deberá visualizar en las. Notas del pedido que el pago fue completado. El estado del pedido interno dentro de Prestashop debe ser 'Pago aceptado'.

| 😨 PrestaShop 1.7.8.6                                                            | Acceso                | o rápido 🔫                | Q Buscar (p. ej.: ref | ferencia de pro | ducto,                 |                   |                         | 👙 💿 Ver       | mi tienda  😤 🧐 🙆     |
|---------------------------------------------------------------------------------|-----------------------|---------------------------|-----------------------|-----------------|------------------------|-------------------|-------------------------|---------------|----------------------|
| ≪<br>≁ Inicio                                                                   | Pedidos<br>#31<br>Mód | <b>FAIXD</b>              | <b>JRSV</b> de Juan P | ablo Mada       | ariaga <b>5\$</b>      | 13/07/2022        | 2 en 16:07:09           |               |                      |
| VENDER                                                                          |                       | 100005476                 |                       |                 |                        |                   |                         |               |                      |
| 🚖 Pedidos 🛛 🔿                                                                   | 50                    | 122363476                 |                       | _ (             | Pago acepta            | do                | 13/07/                  | 2022 16:10:48 | Reenviar email       |
| Pedidos                                                                         | N                     | ota Privada               | a                     | +               | Fpay - Espera          | ando confirn      | nación 13/07/           | 2022 16:07:10 |                      |
| Facturas<br>Facturas por abono<br>Albaranes de entrega                          |                       |                           |                       | _               |                        |                   | Paş                     | go acepta 🗘   | Actualizar el estado |
| Carritos de compra                                                              | Men                   | nsajes (1)                |                       |                 |                        |                   |                         |               |                      |
| - Catalogo                                                                      |                       |                           |                       |                 | Nota del j             | pedido            |                         |               | +                    |
| <ul> <li>Clientes</li> <li>Servicio al Cliente</li> <li>Estadísticas</li> </ul> | θ                     | Estado: paid<br>Total: 5  | d                     |                 | Pago (1)               |                   |                         |               |                      |
| PERSONALIZAR                                                                    |                       | Tipo de Pag               | go: WALLET_QR         |                 | Fecha                  | Método de<br>pago | ID de Transacción       | Importe       | Factura              |
| Diseño                                                                          |                       | Fecha: 2022               | 2-07-13 16:07:11      |                 | 13/07/2022<br>16:07:10 | Fpay              | 62cf25efd8a7bf002fe90ba | c 5\$         | Datos                |
| RESUMEN                                                                         |                       | Transacciór<br>62cf25efd8 | 1№:<br>a7bf002fe90bac |                 | 8                      |                   |                         | \$ ¢          | Añadir               |
| Detener módulo Primeros pasos                                                   |                       | Factura Nº:<br>165774283  | IP-<br>19331391       |                 |                        |                   |                         |               | Ø                    |

llustración 19 Detalle del pedido.